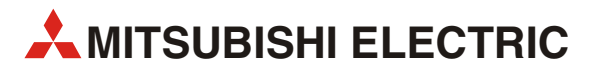

# GOT1000

# GT1020/GT1030 to FX Connection

Start-up Guide

Art.-Nr.: xxxxxx 20 102008 Version A

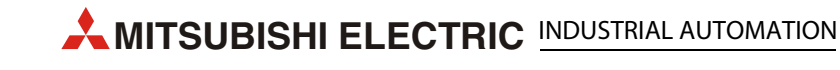

# **About this Manual**

The texts, illustrations, diagrams and examples in this manual are only intended as aids to help explain the functioning, operation, use and programming of the GOT1000 terminals in combination with an FX PLC.

If you have any questions regarding the installation and operation of the hardware described in this manual, please do not hesitate to contact your sales office or one of your Mitsubishi distribution partners.

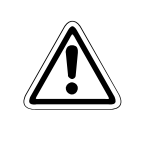

#### CAUTION:

Do not attempt to install, operate, maintain or inspect the grafical operator terminal or the PLC until you have read through the corresponding instruction manual carefully and can use the equipment correctly. Do not use the PLC until you have a full knowledge of the equipment, safety information and instructions.

You can also obtain information and answers to frequently asked questions from our Mitsubishi website under www.mitsubishi-automation.com.

No part of this manual may be reproduced, copied, stored in any kind of information retrieval system or distributed without the prior express written consent of MITSUBISHI ELECTRIC.

MITSUBISHI ELECTRIC reserves the right to change the specifications of its products and/or the contents of this manual at any time and without prior notice.

© Version A October 2008

## **Manual References:**

Refer to the following manuals for more detailed explanations. For any further questions, please contact your local Mitsubishi Product Provider.

- GT10 User's Manual (JY997D24701)
- GT10 General Description (JY997D22901)
- RS-232 / USB Conversion Adapter User's Manual (JY997D23401)
- GOT1000 Series Connection Manual 1/3 (SH(NA)-080532ENG)

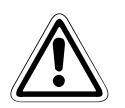

#### CAUTION:

This Start-up Guide includes a brief summary of the main specifications of the GOT1000 graphic operation terminals and the FX series of PLC, which should be sufficient to enable experienced users to install and configure the units. For further information on the operation terminals and the inverters please refer to the above mentioned manuals.

Please observe also the safety precautions given in the manuals mentioned above.

# **Table of Contents**

| 1 | Overvie | ew1                         |
|---|---------|-----------------------------|
| 2 | Hardwa  | are Introduction1           |
| 3 | Cabling | g2                          |
|   | 3.1     | GOT Terminal                |
|   | 3.2     | Programming Cables          |
|   | 3.3     | Example Connection Diagram4 |
| 4 | Firmwa  | re Updates                  |
| 5 | Confirm | n Communication             |

### 1 Overview

This document provides a simple guide and reference for setting up the GT1020 or GT1030 Graphic Operation Terminal (GOT) hardware and firmware for use with an FX Series PLC.

### 2 Hardware Introduction

The GT1020 and GT1030 are monochrome, 3-color backlight, two communication channel GOT1000 Series touch panel interfaces, and consist of the following models:

| Model  |        | Size                 | Backlight Colors | Comm. IF | Power   |
|--------|--------|----------------------|------------------|----------|---------|
|        | -LBD   | 3.7"<br>160 x 64 dot | Green/Orange/Red | RS-422   |         |
|        | -LBD2  |                      |                  | RS-232C  |         |
| GT1020 | -LBDW  |                      | White/Pink/Red   | RS-422   | 24 V DC |
| 611020 | -LBDW2 |                      |                  | RS-232C  | 1       |
|        | -LBL   |                      | Green/Orange/Red | RS-422   | 5 V DC  |
|        | -LBLW  |                      | White/Pink/Red   |          |         |
| GT1030 | -LBD   | 4.5"<br>288 x 96 dot | Green/Orange/Bed | RS-422   |         |
|        | -LBD2  |                      | Green/Orange/neu | RS-232C  |         |
|        | -LBDW  |                      | White/Pink/Red   | RS-422   | 24 0 00 |
|        | -LBDW2 |                      |                  | RS-232C  |         |

Tab. 1: Specifications of the operator terminals

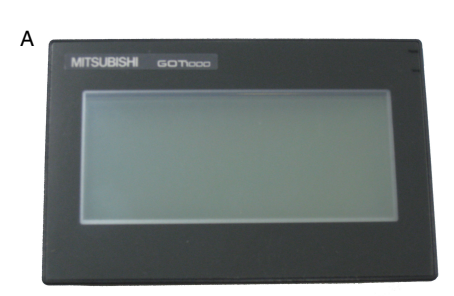

For new GT1020 and GT1030 units, included in the box should be the following items:

- (A) GT1020/GT1030
- (B) 1 PLC Communication Connector
- (C) 1 rubber Panel Mounting Packing
- (D) 4 Panel Mounting Brackets

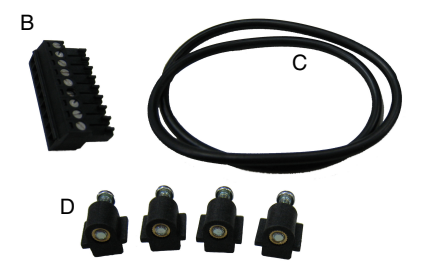

## 3 Cabling

#### Power

All GT1020/GT1030 GOTs except for the GT1020-LBL and GT1020-LBLW (5V DC versions) require an external 24V DC power supply to be connected to the Power Terminal on the back of the GOT. The 5V DC versions are powered through the communication cables, described below.

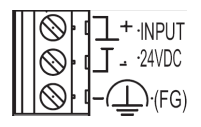

#### 5V DC version GT1020 GOTs

The GT1020-LBL and GT1020-LBLW are the only two 5V DC GOTs in the GOT1000 lineup. They are powered directly from the communication cable, and can only be connected with an FX Series PLC. Other PLCs and connectable products will not provide the necessary 5V DC power. The power terminals have been removed from the 5V DC versions.

#### Communication

For the GT1020/GT1030 to communicate with an FX Series PLC, a dedicated communication cable is required to connect the provided PLC Communication Connector with the Programming Port (RS-422 8-pin Mini-DIN) or other communication channel of the FX (RS-422 8-pin Mini-DIN or RS-232C 9-pin D-sub). The cable names and length and specific wiring for each case are illustrated below:

| Cable Name                 | Length | Applicable GOTs           | FX Comm. Equipment         |
|----------------------------|--------|---------------------------|----------------------------|
| GT10-C10R4-8P <sup>①</sup> | 1m     |                           |                            |
| GT10-C30R4-8P <sup>①</sup> | 3m     | GT1020-LBD                | Programming Port           |
| GT10-C100R4-8P             | 10m    | GT1020-LBDW<br>GT1030-LBD | FX3U-422-BD<br>FX2N-422-BD |
| GT10-C200R4-8P             | 20m    | GT1030-LBDW               | FX1N-422-BD                |
| GT10-C300R4-8P             | 30m    |                           |                            |

#### Tab. 2: Connection to an RS-422 FX communication channel

① Only the GT10-C10R4-8P and GT10-C30R4-8P apply to the GT1020-LBL and GT1020-LBLW GOTs (5V DC versions).

| GOT Side (terminal block) |             |                  |                                        | PLC side                                 |  |
|---------------------------|-------------|------------------|----------------------------------------|------------------------------------------|--|
| Signal name               |             | Cable connection | United wire color<br>of GT10-C□□□R4-8P | Din lovout                               |  |
| 24V products              | 5V products |                  |                                        | Finlayout                                |  |
| SD                        | A           |                  | Brown                                  |                                          |  |
| SD                        | В           |                  | Red                                    |                                          |  |
| RDA                       |             |                  | Orange                                 |                                          |  |
| RDB                       |             |                  | Yellow                                 |                                          |  |
| SG                        |             |                  | Green                                  | $\begin{pmatrix} \\ \\ \\ \end{pmatrix}$ |  |
| RSA                       |             |                  | Black                                  |                                          |  |
| RSB                       |             |                  | White                                  | 0                                        |  |
| CSA                       | INPUT -     |                  |                                        | MINI-DIN 8 Pin <sup>.</sup> male         |  |
| CSB                       | 5VDC +      |                  |                                        |                                          |  |
|                           |             |                  |                                        |                                          |  |

| Cable Name                                                                                     | Applicable GOTs                                            | FX Comm. Equipment                                                                                      |
|------------------------------------------------------------------------------------------------|------------------------------------------------------------|----------------------------------------------------------------------------------------------------|
| All RS-232C GT1020/GT1030-to-FX connection cables must be made by the user as described below. | GT1020-LBD2<br>GT1020-LBDW2<br>GT1030-LBD2<br>GT1030-LBDW2 | FX3U-232-BD<br>FX3U-232ADP(-MB) <sup>®</sup><br>FX2N-232-BD<br>FX2NC-232ADP <sup>®</sup><br>FX1N-232-BD |

Tab. 3: Connection to an RS-232C FX communication channel

<sup>(2)</sup> Special Adapters require an additional FX\*\*-CNV-BD or, for the FX3U only, a Communication Expansion Board.

| GOT Side<br>(terminal block) | Cable connection |         | FX PLC side<br>(Dsub 9 pin) |  |
|------------------------------|------------------|---------|-----------------------------|--|
| Signal name                  |                  | PIN No. | Pin layout                  |  |
| SD                           |                  | 1       |                             |  |
| RD                           | •                | 2       |                             |  |
| ER                           |                  | 3       |                             |  |
| DR                           |                  | 4       | 5 1                         |  |
| SG                           | •                | 5       |                             |  |
| RS                           |                  | 6       | 9 6                         |  |
| CS                           |                  | 7       | D-SUB 9 pins: female        |  |
| NC                           | ] ]              | 8       |                             |  |
| NC                           |                  | 9       |                             |  |

#### 3.1 GOT Terminal

For all screw terminals on the GT1020/ GT1030, use a small flathead screwdriver to secure the wires within the PLC Communication Connector (recommended blade size and tightening torque:  $0.4 \times 2.5$  mm and 0.22 to 0.25 N•m).

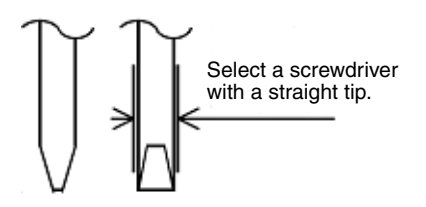

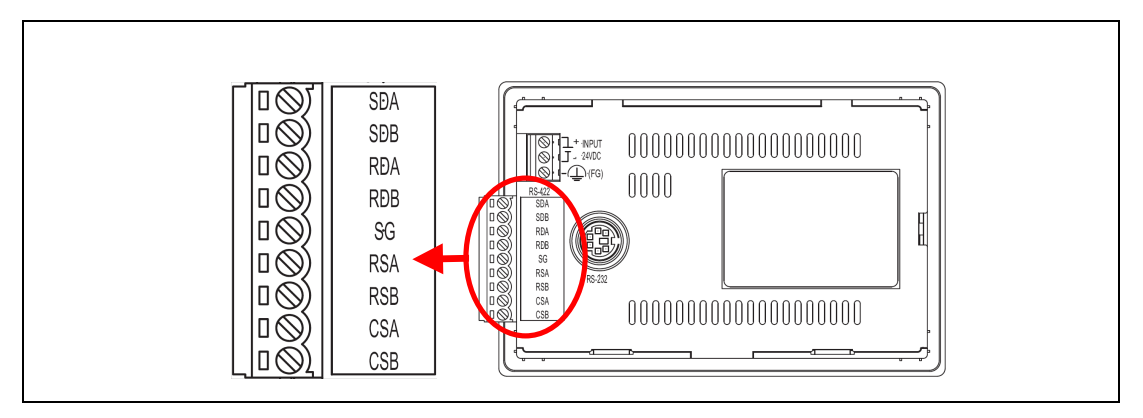

Fig. 1: Terminal points in detail

#### 3.2 Programming Cables

The GT1020 and GT1030 come pre-installed with an OS and FX communication driver, but without any project data. To download a project from a PC running GT Designer2 to the GOT, a programming cable is required that connects to the RS-232C 6-pin Mini-DIN port on the back of the GOT. It is recommended to use a shielded USB A-type to Mini-B type cable with a ferrite core paired with the GT10-RS2TUSB-5S, but any RS-232C programming cable for the Q-Series will also work fine. A diagram of both is shown below.

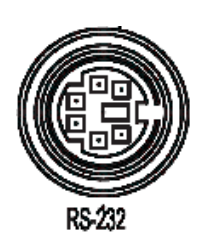

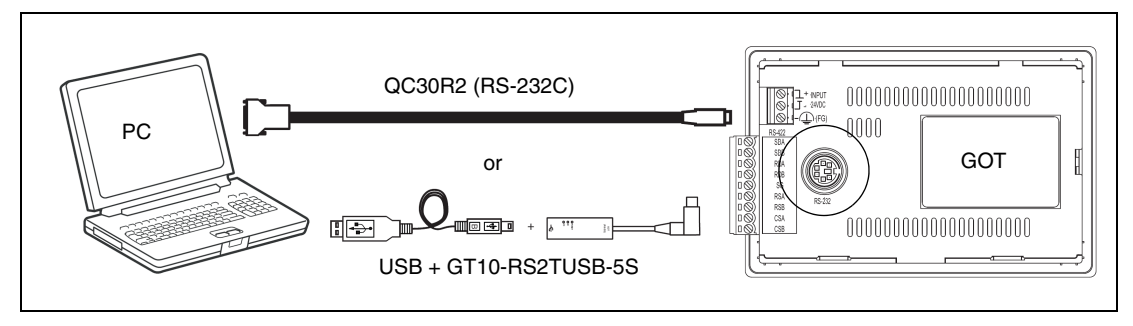

Fig. 2: Connection diagram

NOTE

Note that using the GT10-RS2TUSB-5S will require a virtual USB COM port driver to be installed on the PC. The COM port number can be automatically or manually assigned so that it does not overlap with the existing COM port numbers assigned on that PC. When using a Q-Series programming cable, the COM port number already assigned to the RS-232C interface of the PC will have to be checked.

#### 3.3 Example Connection Diagram

The GOT in the following figure is supplied from the 24V DC service power supply of the FX3U base unit.

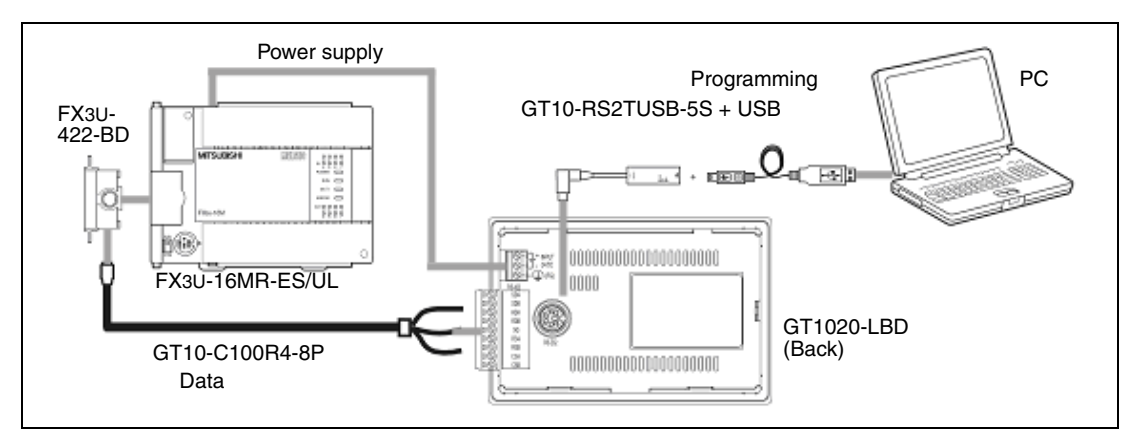

Fig. 3: Example for the connection of a GT1020 to a FX3U PLC

### 4 Firmware Updates

#### (Version 2.73 or later)

To make sure the GT1020/GT1030 GOT is able to use the latest functions and features, it is the responsibility of the user to check and update the firmware (Standard monitor OS) of the GOT.

Launch the latest copy of GT Designer2 and start a new project for the corresponding GOT model (GT1020 or GT1030) with the "MELSEC-FX" Controller Type. Select "Yes" to set the Communication Setting and make sure the Standard I/F-1 CH No. is set to 1 before selecting "OK". The "Screen Property" window that pops up for making a new screen can be either canceled or accepted for the following steps.

Go to the "Communication" menu and select "To/From GOT" to bring up the "Communicate with GOT" window. Go to the "Communication configuration" tab and select "RS232" and the corresponding "Port No." that connects the PC to the GOT. With the GOT power ON, use the "Test" button to verify that the PC and GOT can communicate properly then turn the GOT power OFF.

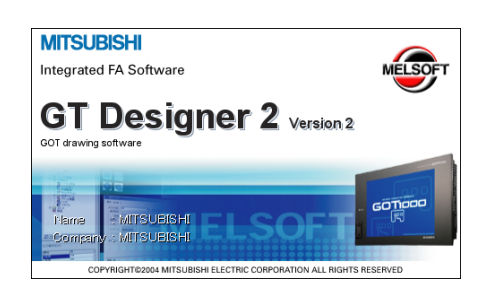

| communicate with GOT                                   |                                                                                                    |
|--------------------------------------------------------|----------------------------------------------------------------------------------------------------|
| Project Download -> GOT<br>Communication configuration | Project Upload > Computer         Resource Upload > Computer         Drive information           OS Install > GOT         Boot OS Install > GOT         Verify         Special Data Download> GOT |
| Select Communic                                        | cation type and set up details.                                                                                                    |
| 3                                                      |                                                                                                    |
| R\$232                                                 | USB Ethernet                                                                                                    |
| 1                                                      |                                                                                                    |
| Details                                                |                                                                                                    |
| Port No.:                                              | DDM1 - Iest                                                                                                    |
| Baudrate:                                              | 115200 💌 bps                                                                                                    |
| GOT IP Addres                                          | 192.168.0.18                                                                                                    |
|                                                        | Select from IP Label:                                                                                                    |
|                                                        | List                                                                                                    |
| GOT Port No.:                                          | 5014                                                                                                    |
|                                                        |                                                                                                    |
|                                                        |                                                                                                    |
|                                                        |                                                                                                    |
|                                                        |                                                                                                    |
|                                                        |                                                                                                    |
|                                                        | Update                                                                                                    |
| ·                                                      | Diose                                                                                                    |
|                                                        |                                                                                                    |

To access the OS installation mode of the GT1020/GT1030, switch the GOT power from OFF to ON, while holding the bottom right corner of the touch screen (in Horizontal layout), illustrated to the right.

While the "Please install the OS" screen is displayed, go to the "OS Install -> GOT" tab in the "Communicate with GOT" window of GT Designer2 and select "Standard monitor OS" from the data selection tree. Use the "Install" button to initiate the data transfer and update the firmware. Once the firmware update has been completed the GOT will automatically reboot and all features will be up to date. Note that new project data will need to be downloaded to the GOT.

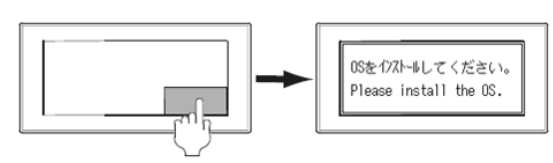

| - 2 South                                       | Annotation<br>Annotation (5 (20 Annot)<br>Annotation (5 (20 Annot))<br>Annotation (5 (20 Annotation)) | Characterization Constraints and Constraints and Constraints a | inggy<br>- Have<br>inggy<br>- Have<br>- Have<br>- Hav |
|-------------------------------------------------|----------------------------------------------------------------------------------------------------|----------------------------------------------------------------------------------------------------|----------------------------------------------------------------------------------------------------|
| GOT Lyse<br>Tande der<br>Dere<br>Brie Doreffitt | ST102040641                                                                                           | •                                                                                                    | Get.aver                                                                                                    |

## 5 Confirm Communication

The communication monitoring is a function that checks whether the GOT can communicate with the PLC. If no error is shown, communication has been set up correctly.

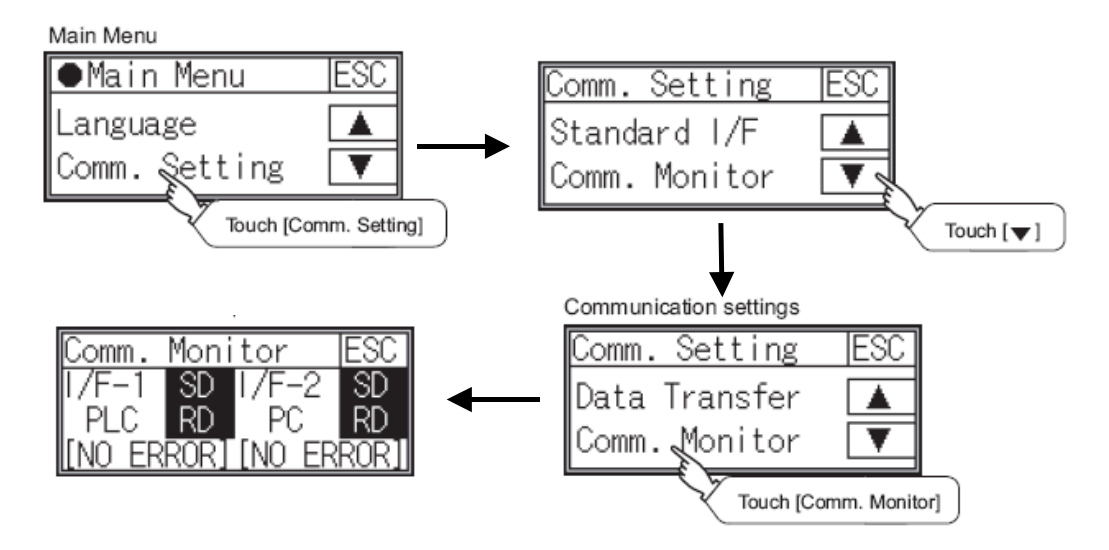

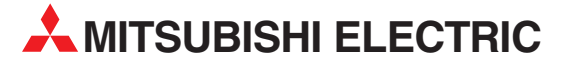

| HEADQUARTERS                                                                                   |            |
|------------------------------------------------------------------------------------------------|------------|
| MISUBISHI ELECTRIC EUROPE B.V.<br>German Branch<br>Gothaer Straße 8<br><b>D-40880 Ratingen</b> | EUROPE     |
| Phone: +49 (0)2102 / 486-0<br>Fax: +49 (0)2102 / 486-1120                                      |            |
| MITSUBISHI ELECTRIC EUROPE B.V. <b>CZECH</b><br>Czech Branch                                   | I REPUBLIC |
| Radlicka 714/113 a<br><b>(7-158 00 Praha 5</b>                                                 |            |
| Phone: +420 251 551 470                                                                        |            |
| Fax: +420-251-551-471                                                                          |            |
| MITSUBISHI ELECTRIC EUROPE B.V.<br>French Branch                                               | FRANCE     |
| 25, Boulevard des Bouvets                                                                      |            |
| <b>F-92/41 Nanterre Cedex</b>                                                                  |            |
| Finite: +33 (0)1 / 55 68 57 57                                                                 |            |
| MITSUBISHI ELECTRIC EUROPE B.V.<br>Irish Branch                                                | IRELAND    |
| Westgate Business Park, Ballymount<br>IRL-Dublin 24                                            |            |
| Phone: +353 (0)1 4198800                                                                       |            |
|                                                                                                | ITALV      |
| MITSOBISHI ELECTRIC EOROPE B.V.<br>Italian Branch<br>Viale Colleoni 7                          | IIALY      |
| I-20041 Agrate Brianza (MI)                                                                    |            |
| Phone: +39 039 / 60 53 1                                                                       |            |
| Fax: +39 039 / 60 53 312                                                                       |            |
| MITSUBISHI ELECTRIC EUROPE B.V.                                                                | SPAIN      |
| Spanisn Brancn<br>Carretera de Rubí 76-80                                                      |            |
| <b>E-08190 Sant Cugat del Vallés (Barce</b><br>Phone: 902 131121 // +34 935653131              | elona)     |
| Fax: +34 935891579                                                                             |            |
| MITSUBISHI ELECTRIC EUROPE B.V.<br>UK Branch                                                   | UK         |
| ITAVENETS LANE                                                                                 |            |
| Phone: +44 (0)1707 / 27 61 00<br>Fax: +44 (0)1707 / 27 86 95                                   |            |
| MITSUBISHI ELECTRIC CORPORATION<br>Office Tower "Z" 14 F                                       | JAPAN      |
| 8-12,1 chome, Harumi Chuo-Ku                                                                   |            |
| Tokyo 104-6212                                                                                 |            |
| riiuile: +61 3 622 160 60<br>Fax: +81 3 622 160 75                                             |            |
|                                                                                                | IICA       |
| 500 Corporate Woods Parkwav                                                                    | 034        |
| Vernon Hills, IL 60061                                                                         |            |
| Phone: +1 847 478 21 00                                                                        |            |
|                                                                                                |            |

Г

| EUROPEAN REPRES                                                                                 | ENTATIVES       |
|-------------------------------------------------------------------------------------------------|-----------------|
| GEVA<br>Wiener Straße 89                                                                        | AUSTRIA         |
| AT-2500 Baden                                                                                   |                 |
| ax: +43 (0)2252 / 488 60                                                                        |                 |
| FHNIKON                                                                                         | BELARUS         |
| )ktyabrskaya 16/5, Off. 703-711                                                                 | 1               |
| 3Y-220030 Minsk                                                                                 |                 |
| $2^{\text{hone:}} + 3/5 (0)^{1}/2^{10} 46 26$<br>$2^{\text{hone:}} + 375 (0)^{17}/2^{10} 46 26$ |                 |
| (oning & Hartman h v                                                                            | PELCIUM         |
| Woluwelaan 31                                                                                   | DELGIOM         |
| BE-1800 Vilvoorde                                                                               |                 |
| Phone: +32 (0)2 / 257 02 40                                                                     |                 |
| ax: +32 (0)2 / 257 02 49                                                                        |                 |
| AKHNAIUN<br>1 Androi Lianchov Rlvd, Ph 21                                                       | BULGARIA        |
| SG-1756 Sofia                                                                                   |                 |
| Phone: +359 (0)2 / 817 6004                                                                     |                 |
| ax: +359 (0)2 / 97 44 06 1                                                                      |                 |
| NEA CR d.o.o.                                                                                   | CROATIA         |
| .osinjska 4 a                                                                                   |                 |
| <b>1n-10000 Zagreb</b><br>Phone: +385 (0)1 / 36 940 - 01/                                       | -02/-03         |
| Fax: +385 (0)1 / 36 940 - 03                                                                    |                 |
| AutoCont C.S., s.r.o.                                                                           | CZECH REPUBLIC  |
| echnologicka 374/6                                                                              |                 |
| Z-708 00 Ostrava Pustkovec                                                                      |                 |
| 2000000000000000000000000000000000000                                                           |                 |
|                                                                                                 |                 |
| J Borove 69                                                                                     | CZECH KEP ODEIC |
| CZ-58001 Havlickuv Brod                                                                         |                 |
| Phone: +420 (0)569 777 777                                                                      |                 |
| -ax: +420 (0)569-777 778                                                                        |                 |
| Beijer Electronics A/S                                                                          | DENMARK         |
| DK-4000 Roskilde                                                                                |                 |
| Phone: +45 (0)46/ 75 76 66                                                                      |                 |
| Fax: +45 (0)46 / 75 56 26                                                                       |                 |
| Beijer Electronics Eesti OÜ                                                                     | ESTONIA         |
| Parnu mnt. 160i                                                                                 |                 |
| Phone: +372 (0)6 / 51 81 40                                                                     |                 |
| ax: +372 (0)6 / 51 81 49                                                                        |                 |
| Beijer Electronics OY                                                                           | FINLAND         |
| laakonkatu 2                                                                                    |                 |
| hone: +358 (0)207 / 463 500                                                                     |                 |
| ax: +358 (0)207 / 463 501                                                                       |                 |
| JTECO A.B.E.E.                                                                                  | GREECE          |
| 5, Mavrogenous Str.                                                                             |                 |
| SR-18542 Piraeus                                                                                |                 |
| Phone: $+30211 / 1206900$                                                                       |                 |
| ax. 〒 30 2 1 1 / 1200 999                                                                       | LUNCARY         |
| vieli KADE LTO.<br>Fertő utca 14                                                                | MUNGARY         |
| HU-1107 Budapest                                                                                |                 |
| Phone: +36 (0)1 / 431-9726                                                                      |                 |
| ax: +36 (0)1 / 431-9727                                                                         |                 |
| Beijer Electronics SIA                                                                          | LATVIA          |
| Vestienas iela 2                                                                                |                 |
| 2hone: +371 (0)784 / 2280                                                                       |                 |
| Fax: +371 (0)784 / 2281                                                                         |                 |
| Beijer Electronics UAB                                                                          | LITHUANIA       |
| avanoriu Pr. 187                                                                                |                 |
| .T-02300 Vilnius                                                                                |                 |
| Filolie: +370 (0)5 / 232 3101<br>Fax: +370 (0)5 / 232 3980                                      |                 |
| un. 1 JI V (V/J / LJL LJUV                                                                      |                 |

| EUROPEAN REPRESEN                                                                                                    | ITATIVES                           |
|----------------------------------------------------------------------------------------------------|------------------------------------|
| INTEHSIS srl<br>bld. Traian 23/1<br><b>MD-2060 Kishinev</b><br>Phone: +373 (0)22 / 66 4242<br>Ear: +373 (0)22 / 66 4280                                           | MOLDOVA                            |
| rax: +373 (0)227 00 4280<br>Koning & Hartman b.v.<br>Haarlerbergweg 21-23<br>NL-1101 CH Amsterdam<br>Phone: +31 (0)20 / 587 76 00<br>Fax: +31 (0)20 / 587 76 05   | NETHERLANDS                        |
| Beijer Electronics AS<br>Postboks 487<br><b>NO-3002 Drammen</b><br>Phone: +47 (0)32 / 24 30 00<br>Fax: +47 (0)32 / 84 85 77                                       | NORWAY                             |
| MPL Technology Sp. z o.o.<br>UI. Krakowska 50<br><b>PL-32-083 Balice</b><br>Phone: +48 (0)12 / 630 47 00<br>Fax: +48 (0)12 / 630 47 01                            | POLAND                             |
| Sirius Trading & Services srl<br>Aleea Lacul Morii Nr. 3<br><b>R0-060841 Bucuresti, Sector 6</b><br>Phone: +40 (0)21 / 430 40 06<br>Fax: +40 (0)21 / 430 40 02    | ROMANIA                            |
| Craft Con. & Engineering d.o.o.<br>Bulevar Svetog Cara Konstantina &<br>SER-18106 Nis<br>Phone: +381 (0)18 / 292-24-4/5, 523<br>Fax: +381 (0)18 / 292-24-4/5, 523 | SERBIA<br>0-86<br>523 962<br>3 962 |
| INEA SR d.o.o.<br>Karadjordjeva 12/260<br><b>SER-113000 Smederevo</b><br>Phone: +381 (0)26 / 617 163<br>Fax: +381 (0)26 / 617 163                                 | SERBIA                             |
| AutoCont Control, s.r.o.<br>Radlinského 47<br><b>SK-02601 Dolny Kubin</b><br>Phone: +421 (0)43 / 5868210<br>Fax: +421 (0)43 / 5868210                             | SLOVAKIA                           |
| CS MTrade Slovensko, s.r.o.<br>Vajanskeho 58<br><b>SK-92101 Piestany</b><br>Phone: +421 (0)33 / 7742 760<br>Fax: +421 (0)33 / 7735 144                            | SLOVAKIA                           |
| INEA d.o.o.<br>Stegne 11<br><b>SI-1000 Ljubljana</b><br>Phone: +386 (0)1 / 513 8100<br>Fax: +386 (0)1 / 513 8170                                                  | SLOVENIA                           |
| Beijer Electronics Automation AB<br>Box 426<br><b>SE-20124 Malmö</b><br>Phone: +46 (0)40 / 35 86 00<br>Fax: +46 (0)40 / 35 86 02                                  | SWEDEN                             |
| Econotec AG<br>Hinterdorfstr. 12<br><b>CH-8309 Nürensdorf</b><br>Phone: +41 (0)44 / 838 48 11<br>Fax: +41 (0)44 / 838 48 12                                       | SWITZERLAND                        |
| GTS<br>Darulaceze Cad. No. 43 KAT. 2<br><b>TR-34384 Okmeydani-Istanbul</b><br>Phone: +90 (0)212 / 320 1640<br>Fax: +90 (0)212 / 320 1649                          | TURKEY                             |
| CSC Automation Ltd.<br>15, M. Raskova St., Fl. 10, Office 10<br><b>UA-02002 Kiev</b><br>Phone: +380 (0)44 / 494 33 55<br>Fax: +380 (0)44 / 494-33-66              | UKRAINE<br>110                     |

| Kazpromautomatics Ltd.<br>Mustafina Str. 7/2<br><b>KAZ-470046 Karaganda</b><br>Phone: +7 7212 / 50 11 50                                                              | KAZAKHSTAN |
|----------------------------------------------------------------------------------------------------|------------|
| Fax: +7 7212 / 50 11 50<br>CONSYS<br>Promyshlennaya st. 42<br><b>RU-198099 St. Petersburg</b><br>Phone: +7 812 / 325 36 53                                            | RUSSIA     |
| rax: +/ 812/ 323 30 33<br>Drive Technique STC<br>1-st Magistralny tupik, 10, bld 1<br><b>RU-123290 Moscow</b><br>Phone: +7 495 / 786-21 00<br>Fax: +7 495 / 786-21 01 | RUSSIA     |
| ELECTROTECHNICAL SYSTEMS<br>Derbenevskaya st. 11A, Office 69<br><b>RU-115114 Moscow</b><br>Phone: +7 495 / 744 55 54<br>Fax: +7 495 / 744 55 54                       | RUSSIA     |
| ELEKTROSTILY<br>Rubzowskaja nab. 4-3, No. 8<br><b>RU-105082 Moscow</b><br>Phone: +7 495 / 545 3419<br>Fax: +7 495 / 545 3419                                          | RUSSIA     |
| RPS-AUTOMATIKA<br>Budennovsky 97, Office 311<br><b>RU-344007 Rostov on Don</b><br>Phone: +7 8632 / 22 63 72<br>Fax: +7 8632 / 219 45 51                               | RUSSIA     |
| MIDDLE EAST REPRES                                                                                                    | ENTATIVE   |

Rehov Hamerkava 19 **IL-58851 Holon** Phone: +972 (0)3 / 559 54 62 Fax: +972 (0)3 / 556 01 82

```
AFRICAN REPRESENTATIVE
CBI Ltd.
                                        SOUTH AFRICA
Private Bag 2016
ZA-1600 Isando
Phone: + 27 (0)11 / 928 2000
Fax: + 27 (0)11 / 392 2354
```

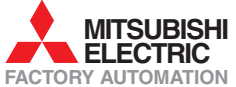